# **User's Guide**

# **Census GIS India**

| Cen                                                                                                    | SUS C                                                                                                    | BDC<br>tic pres                                                        | B India<br>entation of Census Data<br>CENSUS OF I                                                                                                    | on Mapa<br>NDIA 201                              | S 1                                                                                                    |                                                        | powered by WhizMap™ ₩                                                                                                    | ИЛ |
|----------------------------------------------------------------------------------------------------|----------------------------------------------------------------------------------------------------|------------------------------------------------------------------------|----------------------------------------------------------------------------------------------------|--------------------------------------------------|----------------------------------------------------------------------------------------------------|--------------------------------------------------------|----------------------------------------------------------------------------------------------------|----|
| INDIAN CENSUS         The Indian Census is the most credible source of information on Demography. Initiated from 1872, Census 2011 is the 15th National Census of the Country.         Census-CIS reflects Population characteristics, Economic Activity, Literacy and Education, Urbanization, Scheduled Castes and Scheduled Tribes.         This system allows the user to compare Census data of 2001 and 2011 on bove parameters. |                                                                                                    |                                                                        |                                                                                                    |                                                  |                                                                                                    |                                                        |                                                                                                    |    |
| nsus-CIS reflects<br>d Education, Urbar<br>is system allows t<br>ove parameters.                                                                                                    | Population characteri<br>nization, Scheduled Ca<br>the user to compare C                                                                                                    | istics, I<br>astes a<br>Census                                         | Economic Activity, Lite<br>nd Scheduled Tribes.<br>data of 2001 and 201                                                                                                    | eracy<br>1 on                                    | Data Source: Office of the R                                                                                                    | legistrar                                              | General, India   *E&OE                                                                                                    |    |
| nsus-CIS reflects<br>d Education, Urbar<br>is system allows t<br>ove parameters.                                                                                                    | Population characteri<br>nization, Scheduled Ca<br>he user to compare C<br><u>Andaman &amp; Nicobar</u>                                                                                                    | istics, I<br>astes a<br>Census                                         | Economic Activity, Lite<br>nd Scheduled Tribes.<br>data of 2001 and 201<br><u>Andhra Pradesh</u>                                                                              | aracy<br>1 on                                    | Data Source: Office of the R<br>Arunachal Pradesh                                                                                                    | Registrar                                              | General, India   +E&OE                                                                                                    | _  |
| nsus-CIS reflects<br>d Education, Urbar<br>is system allows t<br>ove parameters.                                                                                                    | Population characteri<br>nization, Scheduled Ca<br>he user to compare C<br><u>Andaman &amp; Nicobar</u><br><u>Bihar</u>                                                                                                    | istics, I<br>astes a<br>Census                                         | Economic Activity, Lite<br>nd Scheduled Tribes.<br>data of 2001 and 201<br><u>Andhra Pradesh</u><br><u>Chandigarh</u>                                                         | aracy<br>1 on<br>1                               | Data Source: Office of the R<br>Arunachal Pradesh<br>Chhattisgarh                                                                                              | Registrar                                              | General, India   +E&OE<br>Assam<br>Dadra & Nagar Haveli                                                                                                    |    |
| nsus-CIS reflects<br>d Education, Urbar<br>is system allows t<br>ove parameters.                                                                                                    | Population characteri<br>nization, Scheduled Cr<br>he user to compare C<br><u>Andaman &amp; Nicobar</u><br><u>Bihar</u><br>Daman & Diu                                                                                            | istics, I<br>astes a<br>Census<br>I<br>I<br>I                          | Economic Activity, Lite<br>nd Scheduled Tribes.<br>data of 2001 and 201<br><u>Andhra Pradesh</u><br><u>Chandigarh</u><br><u>Goa</u>                                           | eracy<br>1 on<br> <br> <br>                      | Data Source: Office of the R<br>Arunachal Pradesh<br>Chhattisgarh<br>Cujarat                                                                                   | Registrar<br>1<br>1                                    | General, India   +E&OE<br><u>Assam</u><br><u>Dadra &amp; Nagar Haveli</u><br>Harvana                                                                                 |    |
| nsus-GIS reflects<br>d Education, Urbar<br>is system allows t<br>ove parameters.                                                                                                    | Population characteri<br>nization, Scheduled Ca<br>he user to compare C<br><u>Andaman &amp; Nicobar</u><br><u>Bihar</u><br><u>Daman &amp; Diu</u><br><u>Himachal Pradesh</u>                                                      | istics, I<br>astes a<br>Census<br>I<br>I<br>I<br>I                     | Economic Activity, Lite<br>nd Scheduled Tribes.<br>data of 2001 and 201<br><u>Andhra Pradesh</u><br><u>Chandigath</u><br><u>Goa</u><br>Jammu & Kashmir                        | eracy<br>1 on<br>1                               | Data Source: Office of the R<br>Arunachal Fradesh<br>Chhattisgarh<br>Gularat<br>Jharkhand                                                                      | Registrar<br>1<br>1<br>1                               | Ceneral, India   *E&OE<br><u>Assam</u><br><u>Dadra &amp; Nagar Haveli</u><br><u>Harvana</u><br>Karnataka                                                             |    |
| nsus-CIS reflects<br>d Education, Urbar<br>is system allows t<br>ove parameters.<br><u>India</u>                                                                                                    | Population characteri<br>nization, Scheduled Ca<br>he user to compare C<br><u>Andaman &amp; Nicobar</u><br><u>Bihar</u><br><u>Daman &amp; Diu</u><br><u>Himachal Pradesh</u><br>Kerala                                            | istics, I<br>astes a<br>Census<br>I<br>I<br>I<br>I                     | Economic Activity, Lite<br>nd Scheduled Tribes.<br>data of 2001 and 201<br>Andhra Pradesh<br>Chandigarh<br>Goa<br>Jammu & Kashmir<br>Madhya Pradesh                           | eracy<br>1 on<br>1<br>1                          | Data Source Office of the R<br>Arunachal Pradesh<br>Chhattisgarh<br>Gularat<br>Jharkhand<br>Maharashtra                                                        | Registrar                                              | Ceneral, India   *E&OE<br><u>Assam</u><br><u>Dadra &amp; Nacar Haveli</u><br><u>Harvana</u><br><u>Karnataka</u><br>Manipur                                           |    |
| nsus-GIS reflects<br>d Education, Urbar<br>is system allows t<br>ove parameters.                                                                                                    | Population characteri<br>nization, Scheduled Ca<br>he user to compare C<br><u>Andaman &amp; Nicobar</u><br><u>Bihar</u><br><u>Daman &amp; Diu</u><br><u>Himachal Pradesh</u><br><u>Kerala</u><br><u>Mizoram</u>                   | istics, I<br>astes a<br>Census<br>I<br>I<br>I<br>I<br>I<br>I           | Economic Activity, Lite<br>and Scheduled Tribes.<br>data of 2001 and 201<br>Andhra Pradesh<br>Chandigarh<br>Goa<br>Jamnu & Kashmir<br>Madhva Pradesh<br>Nagaland              | eracy<br>1 on<br>1<br>1<br>1<br>1<br>1           | Data Source . Office of the R<br><u>Arunachal Pradesh</u><br><u>Chhattisgarh</u><br><u>Guilarat</u><br><u>Jharkhand</u><br><u>Maharashtra</u><br><u>Odisha</u> | Legistrar<br>I<br>I<br>I<br>I<br>I<br>I                | Ceneral, India   *E&OE<br><u>Assam</u><br><u>Dadra &amp; Nagar Haveli</u><br><u>Harvana</u><br><u>Karnataka</u><br><u>Manipur</u><br><u>Puducherry</u>               |    |
| nsus-GIS reflects<br>d Education, Urbar<br>is system allows t<br>ove parameters.                                                                                                    | Population characteri<br>nization, Scheduled Ca<br>che user to compare C<br><u>Andaman &amp; Nicobar</u><br><u>Bihar</u><br><u>Daman &amp; Diu</u><br><u>Himachal Pradesh</u><br><u>Kerala</u><br><u>Mizoram</u><br><u>Puniab</u> | istics, I<br>astes a<br>Census<br>I<br>I<br>I<br>I<br>I<br>I<br>I<br>I | Economic Activity, Lite<br>and Scheduled Tribes.<br>data of 2001 and 201<br>Andhra Pradesh<br>Chandigarh<br>Goa<br>Jammu & Kashmir<br>Madhva Pradesh<br>Nagaland<br>Raiasthan | eracy<br>1 on<br>1<br>1<br>1<br>1<br>1<br>1<br>1 | Data Source: Office of the R<br>Arunachal Pradesh<br>Chhattisgarh<br>Gularat<br>jharkhand<br>Maharashtra<br>Odisha<br>Sikkim                                   | Registrar<br>I<br>I<br>I<br>I<br>I<br>I<br>I<br>I<br>I | Ceneral, India   *E&OE<br><u>Assam</u><br><u>Dadra &amp; Naqar Haveli</u><br><u>Harvana</u><br><u>Karnataka</u><br><u>Manibur</u><br><u>Puducherry</u><br>Tamil Nadu |    |

Riddhi thankfully acknowledges the NOC of the ORGI vide letter No. XII-003/02/012/2009-Map/02 dated 31st December, 2013.

#### **Developed For:** Planners, Administrators, Policy Makers, Researchers at all Levels.

Developed By:

RIDDHI sonafina the used fo of information

Riddhi Management Services Pvt. Ltd. <u>www.riddhi.org</u>

#### Geographic Information System (GIS):

**GIS** captures, stores, analyzes, manages and presents data that are linked to various location(s), viz. States, Districts, Sub-Districts, Revenue Villages etc., in a digital map.

In a simple term, GIS is; "visualization of information geographically".

About Census GIS:

The Indian Census is the most credible source of information on demography. Initiated from 1872, Census 2011 is the 15<sup>th</sup> National Census of the country.

This system allows you to compare Census data of 2001 and Census 2011 on various census indicators.

## Index

| Contents                                       | Page No. |
|------------------------------------------------|----------|
| Entering into the System                       | 3        |
| Search Locations                               | 6        |
| Preparing Thematic Maps (Simple & Range Query) | 7        |
| Time Series Analysis (Census 2001 & 2011 data) | 12       |
| Individual District Map with Revenue Villages  | 16       |
| Location wise data                             | 18       |
| Zooming & Panning facilities                   | 19       |
| Census Demographic Data Categories             | 20       |
| Contact us                                     | 21       |

#### **Entering into the System:**

Type the following URL in your internet browser:

#### www.censusgis.org

The following screen appears:

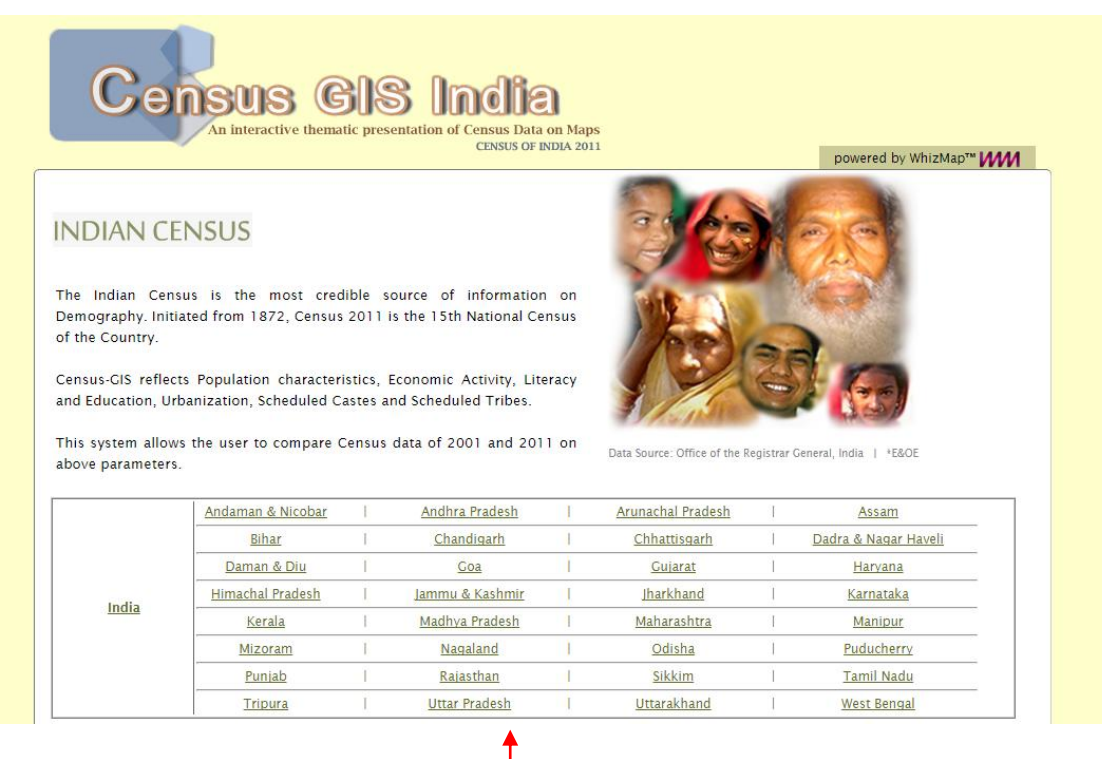

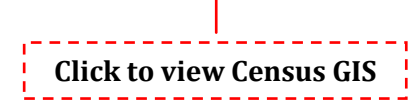

Click on any NAME (India, Gujarat, Maharashtra, ......) to open the Census GIS

Let us open 'India' Map here...

Riddhi

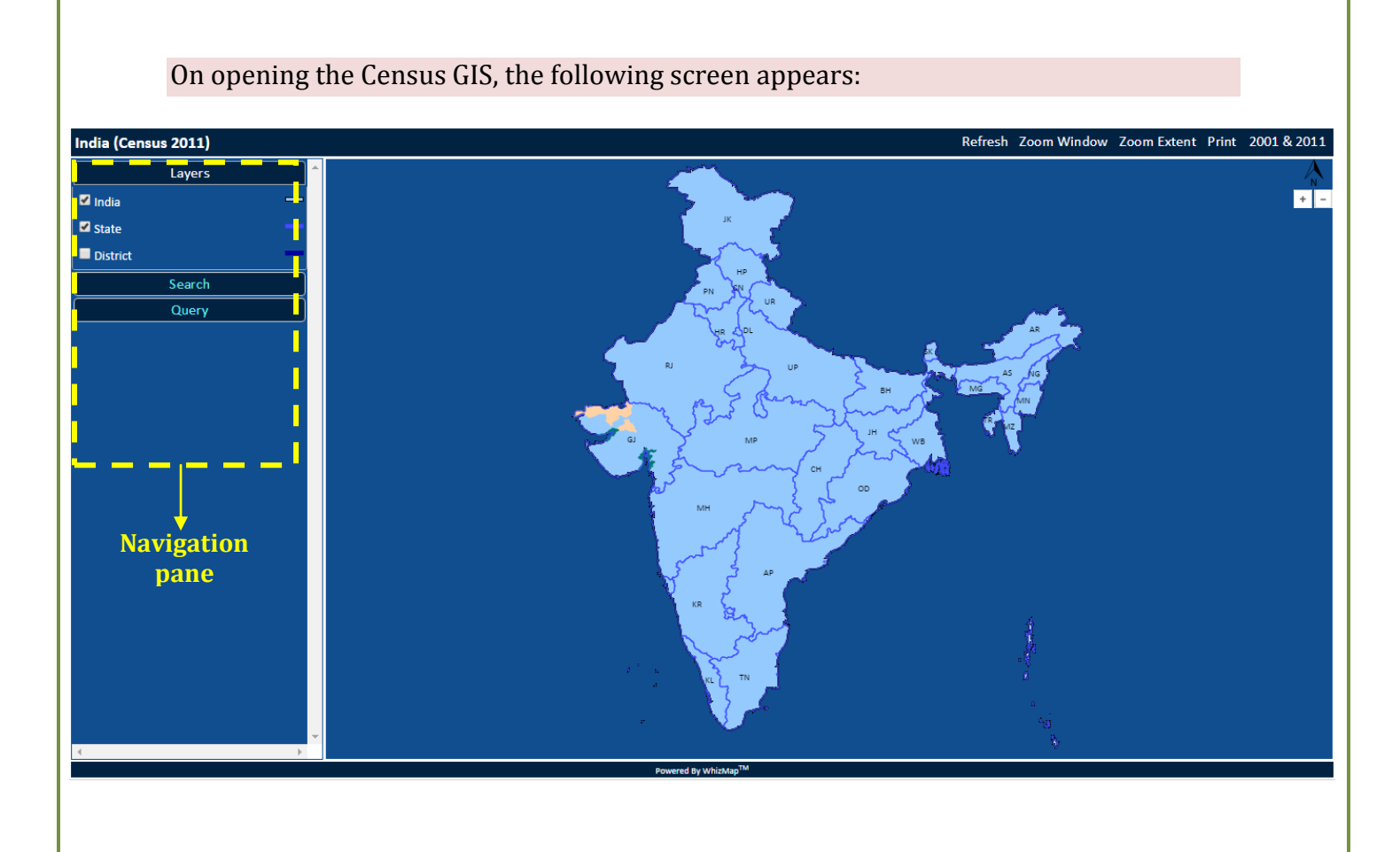

"Navigation Pane" helps you to customize your preferences for viweing different layers in the map and constructing thematic maps with different Census Demographic indicators etc.

The above map shows India as well as different State and Union Teritorry boundaries.

As you hover your mouse cursor over a region, it shows you the name of the region, as shown below:

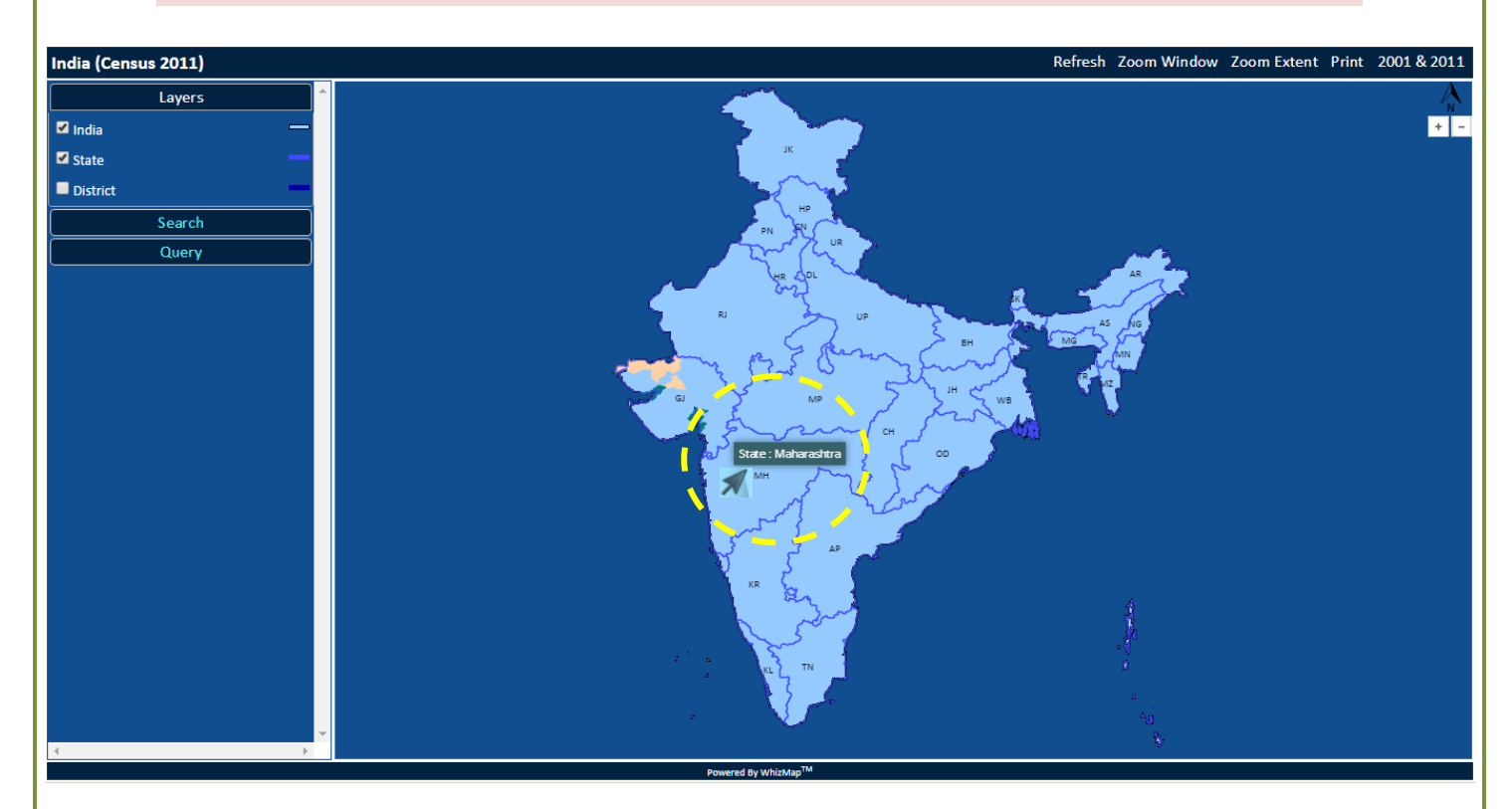

you want to view the District boundaries within the State in the above map, select and click on the **check-box**, namely, **"District"** from the top-left corner of the window as shown below:

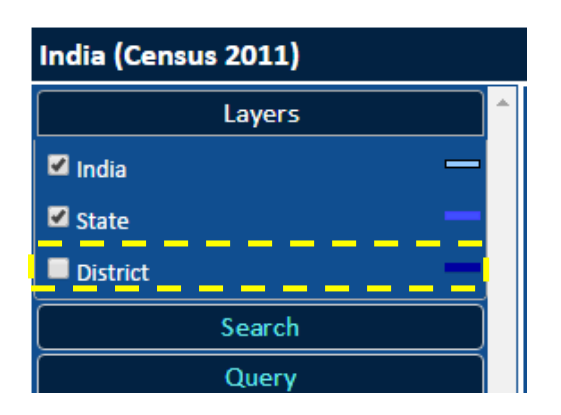

District boundaries will be visible in the map, as shown below:

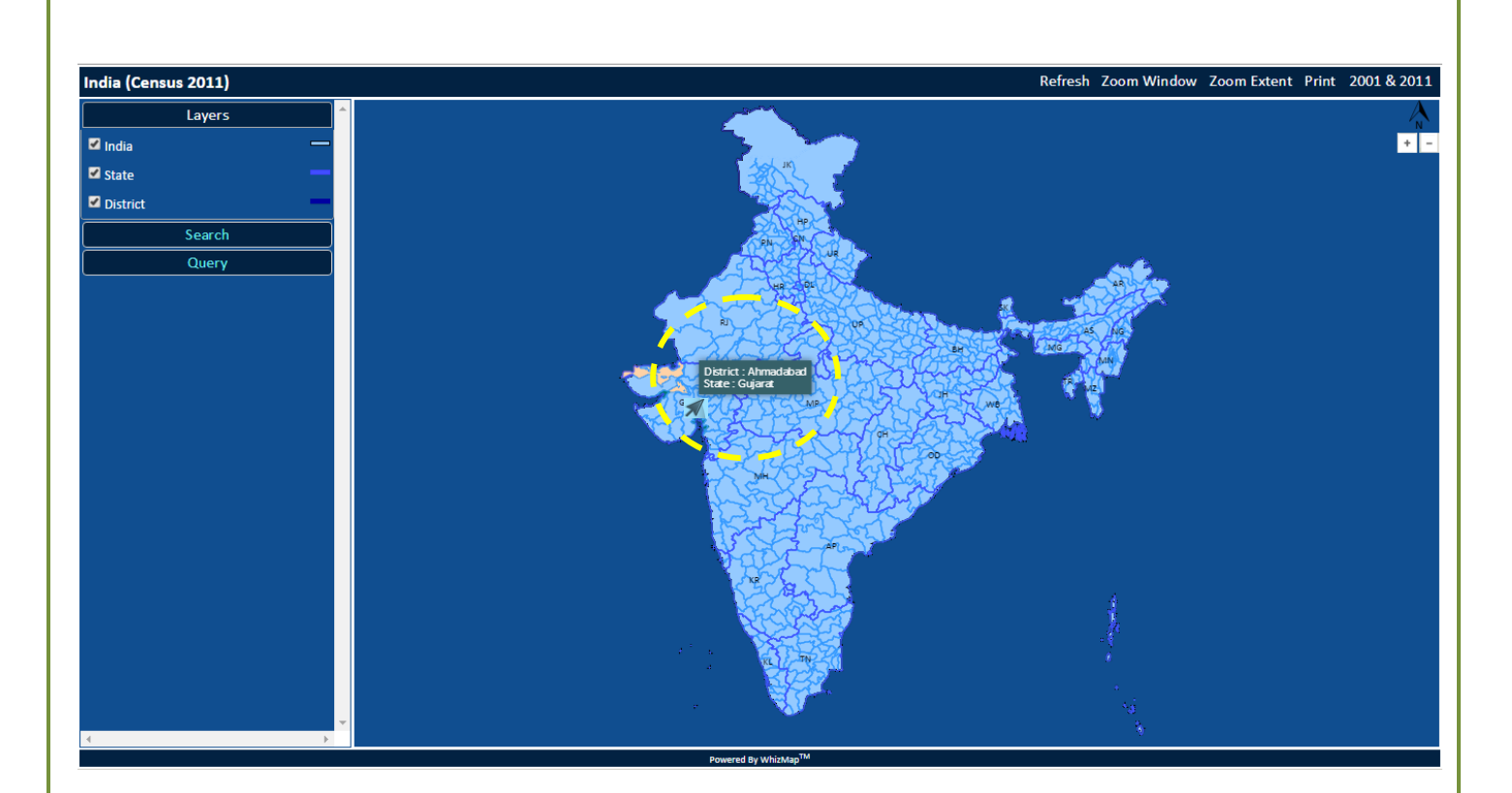

#### Search Locations:

How can I **find** a **location** of my intereset quickly without hovering the mouse pointer over the entire map region?

Select the name of location you want to find from the **drop-down menus** (*move your mouse cursor to the scroll icon beside the box, to find the names*) and click on "**Search Map**" button, as shown below:

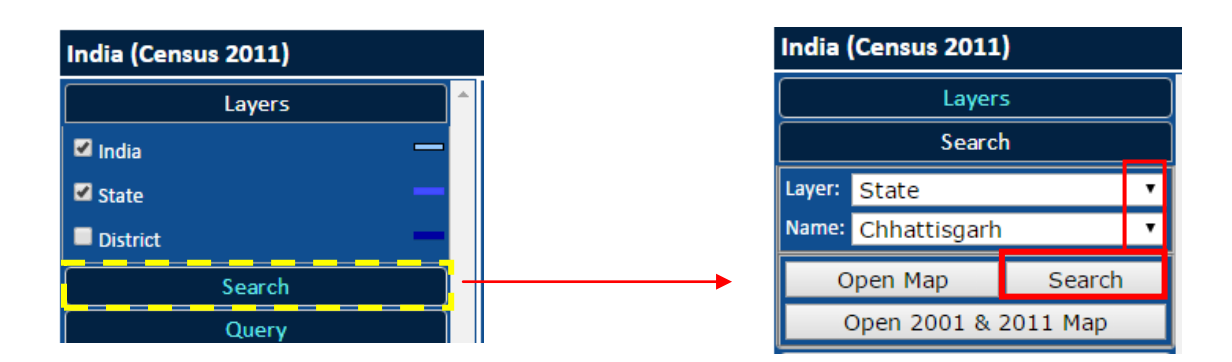

#### The searched location will be highlighted in the map in Red colour:

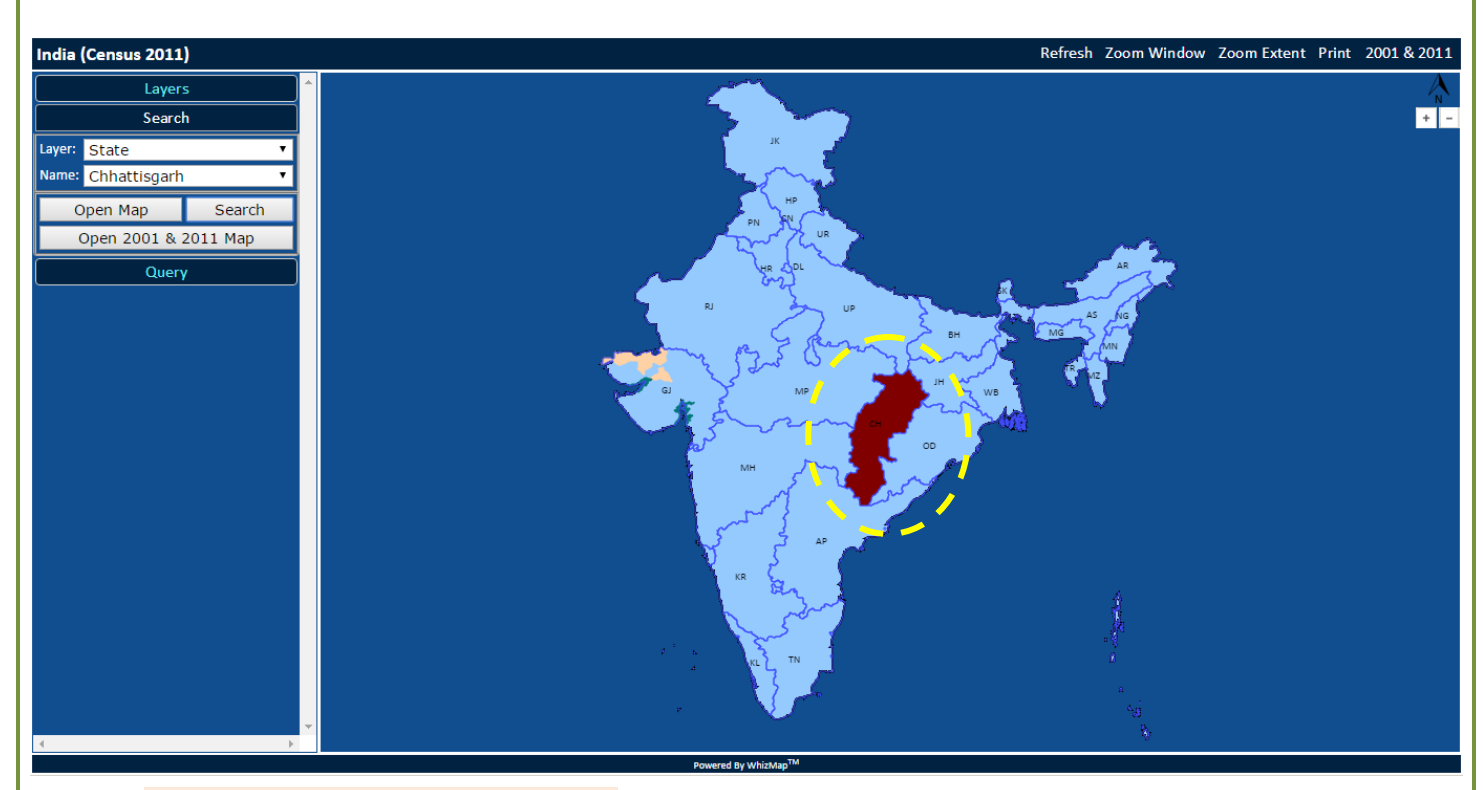

Similarly, you can search a district.

#### Preparing Thematic Maps (Simple & Range Query):

How can I make **queries** with Indicators, such as, **Rural Female Literacy Rate**?

Select **"Layer"**, **"Category**" and choose the respective "**Indicator**" from the drop-down menus (*move your mouse cursor to the scroll icon beside the box to find the names*), as shown below:

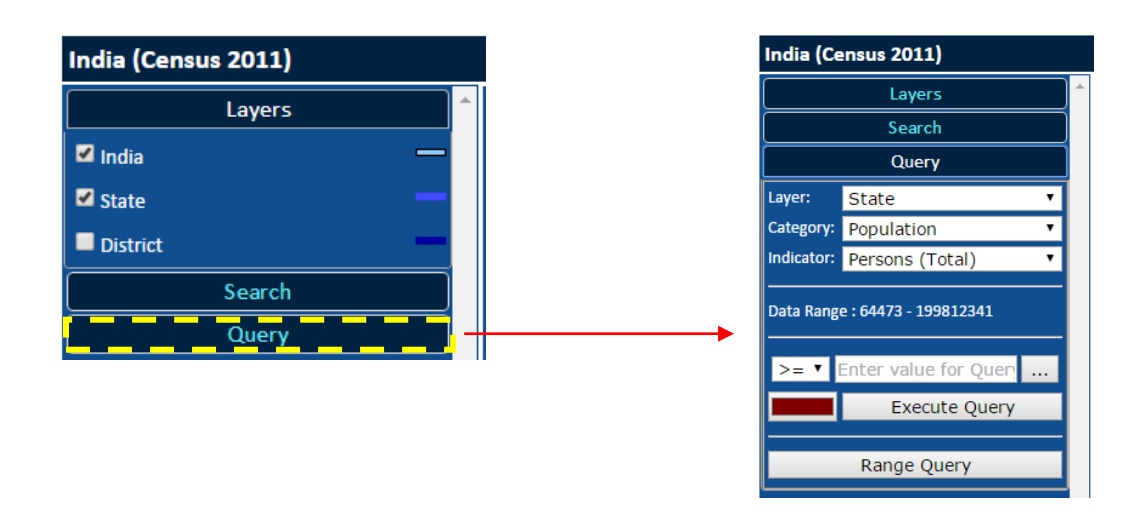

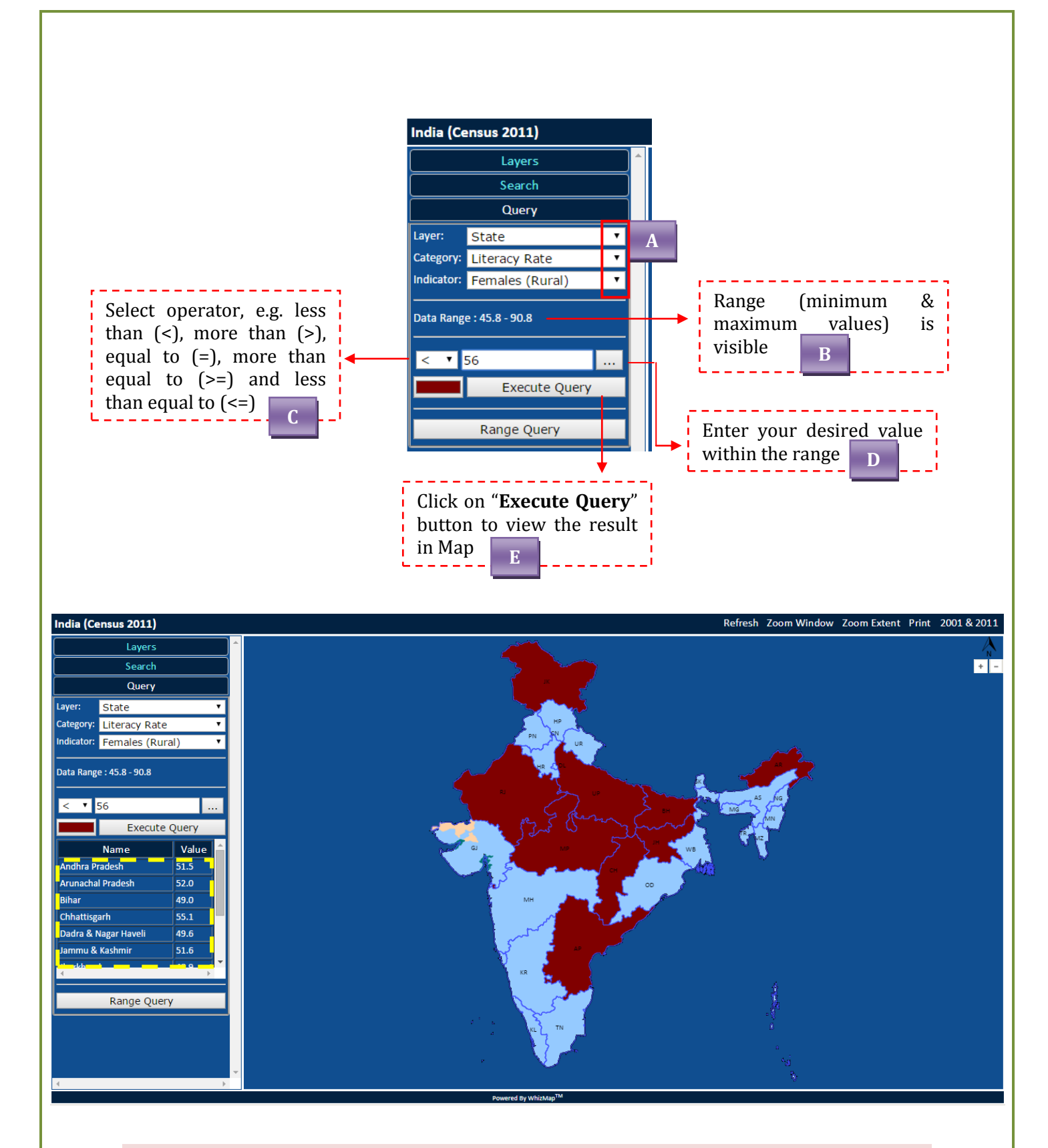

The regions, fulfilling our given criterion will be highlighted in the map as shown above, you can also generate a report containing names and the respective values for the thematic map, which you have just prepared.

How can I prepare a **Thematic Map** on **Percentage of Tribal Population** at **District level**?

**Turn on** the **District** layer, Select **"Percentage ST Population**" from **"Category**" and choose the **"Person (Total)**" **"Indicator**" from the drop-down menus:

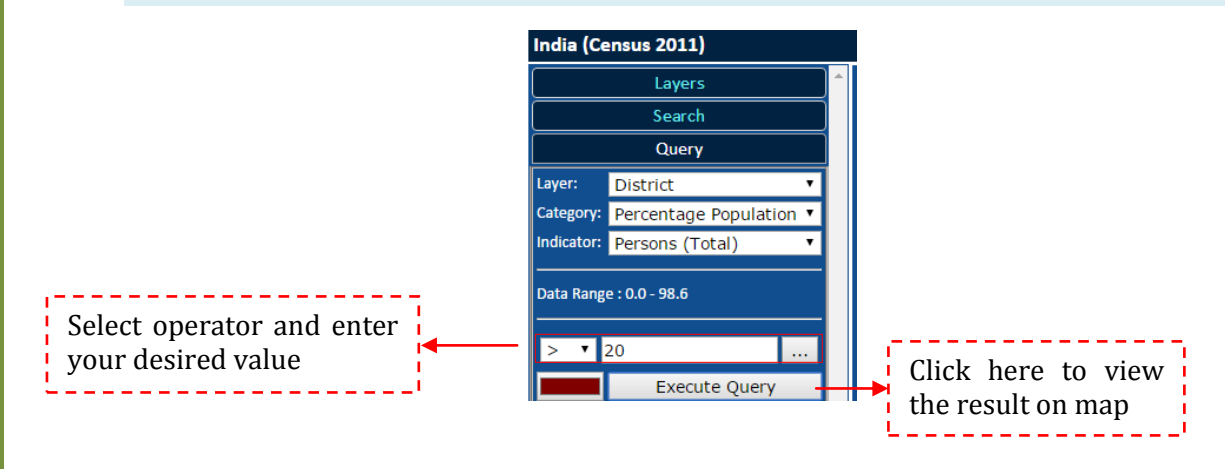

#### **Result**:

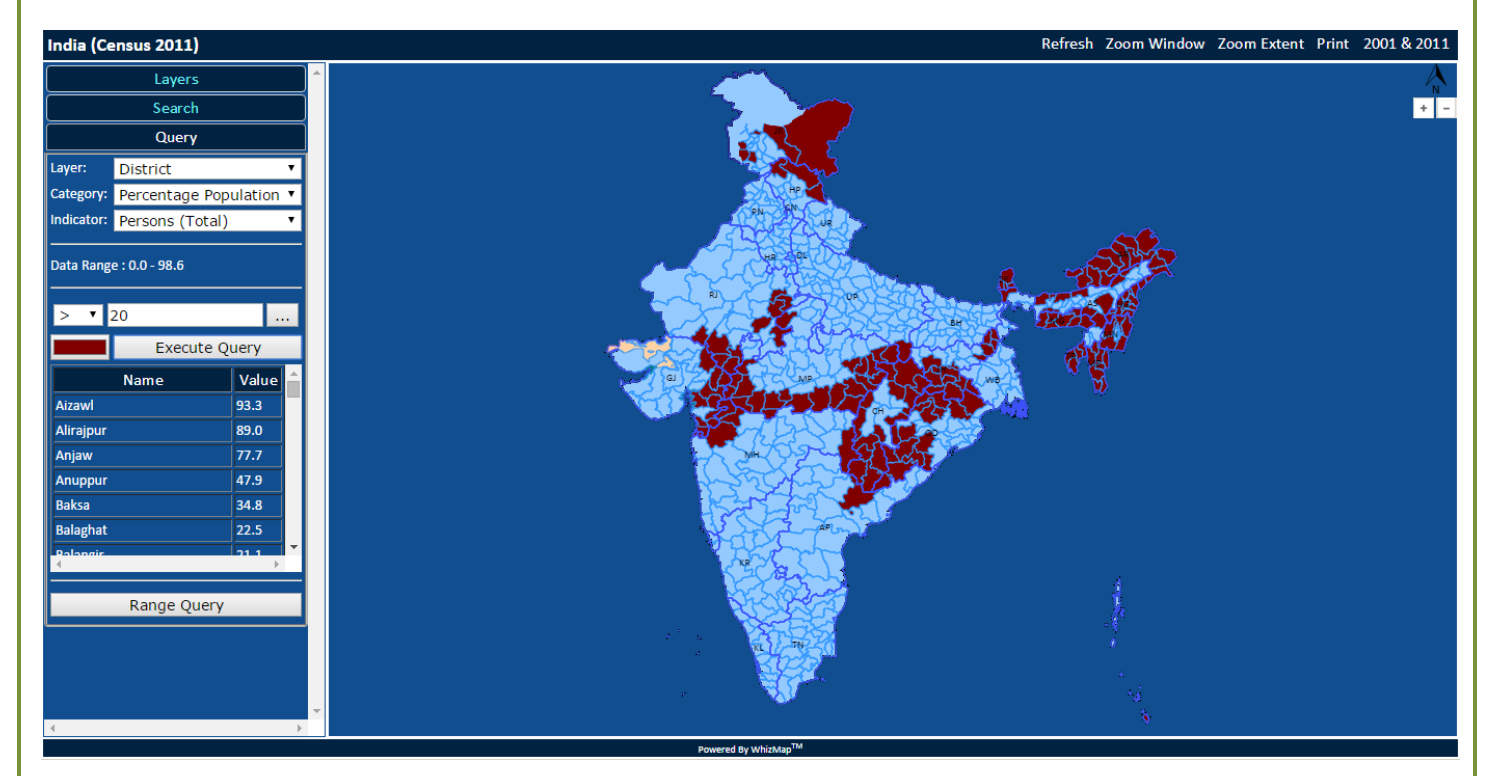

How can I prepare a **Thematic Map** on **Population Density (per Sq. km.)** at **State level** using **different themes for different range of values**?

Select **"Population density (square km.)**" from **"Category**" and choose the **"Population density**" **"Indicator**" from the drop-down menus:

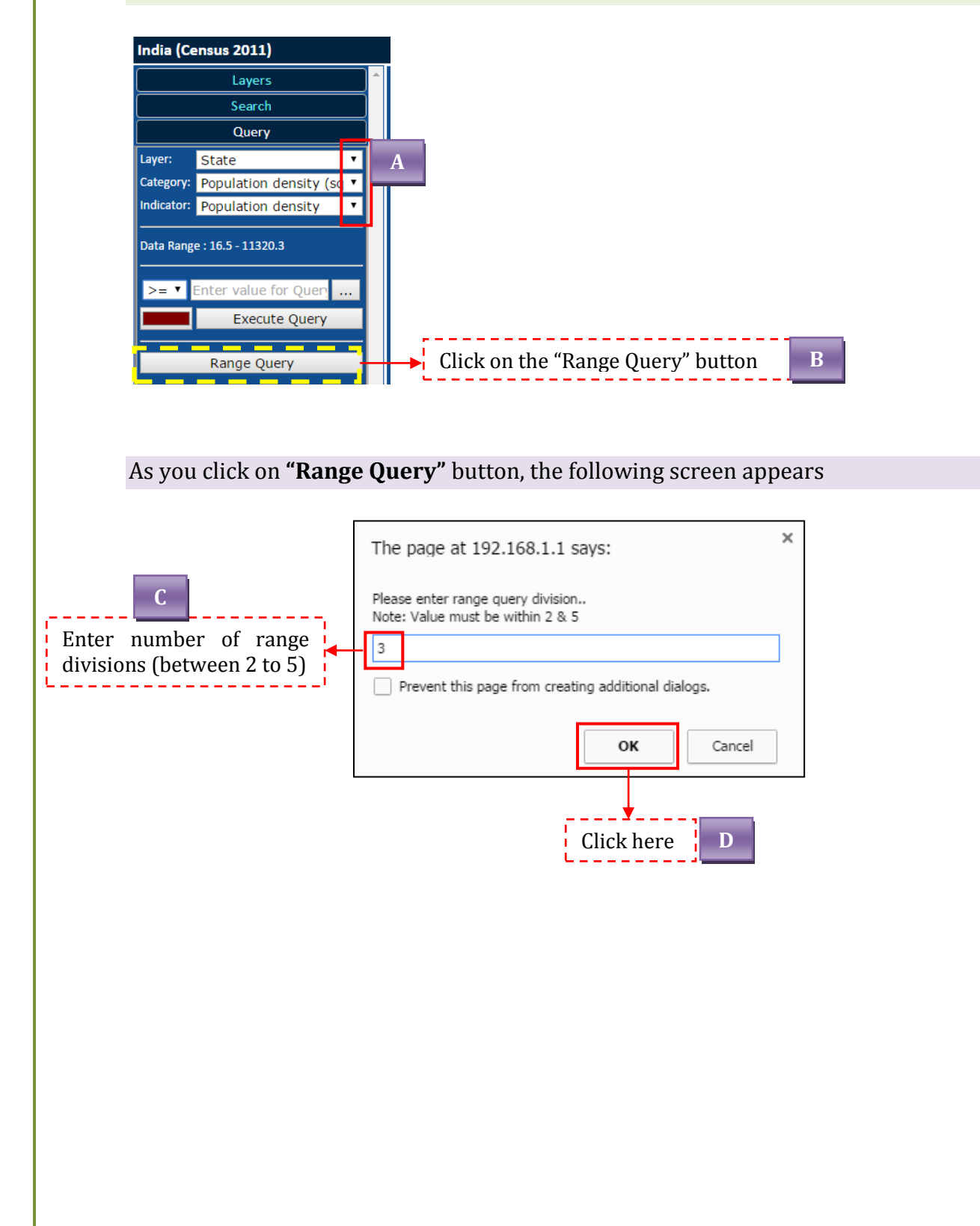

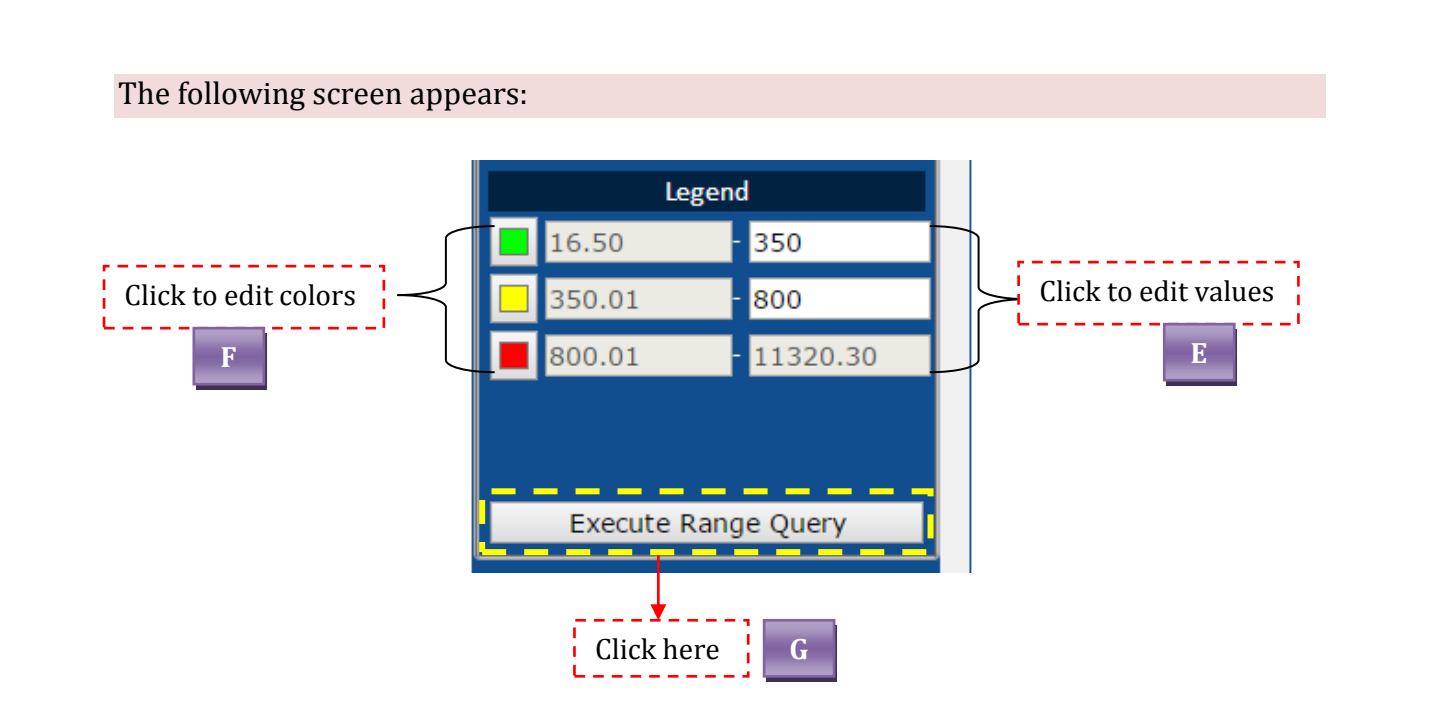

**Result:** 

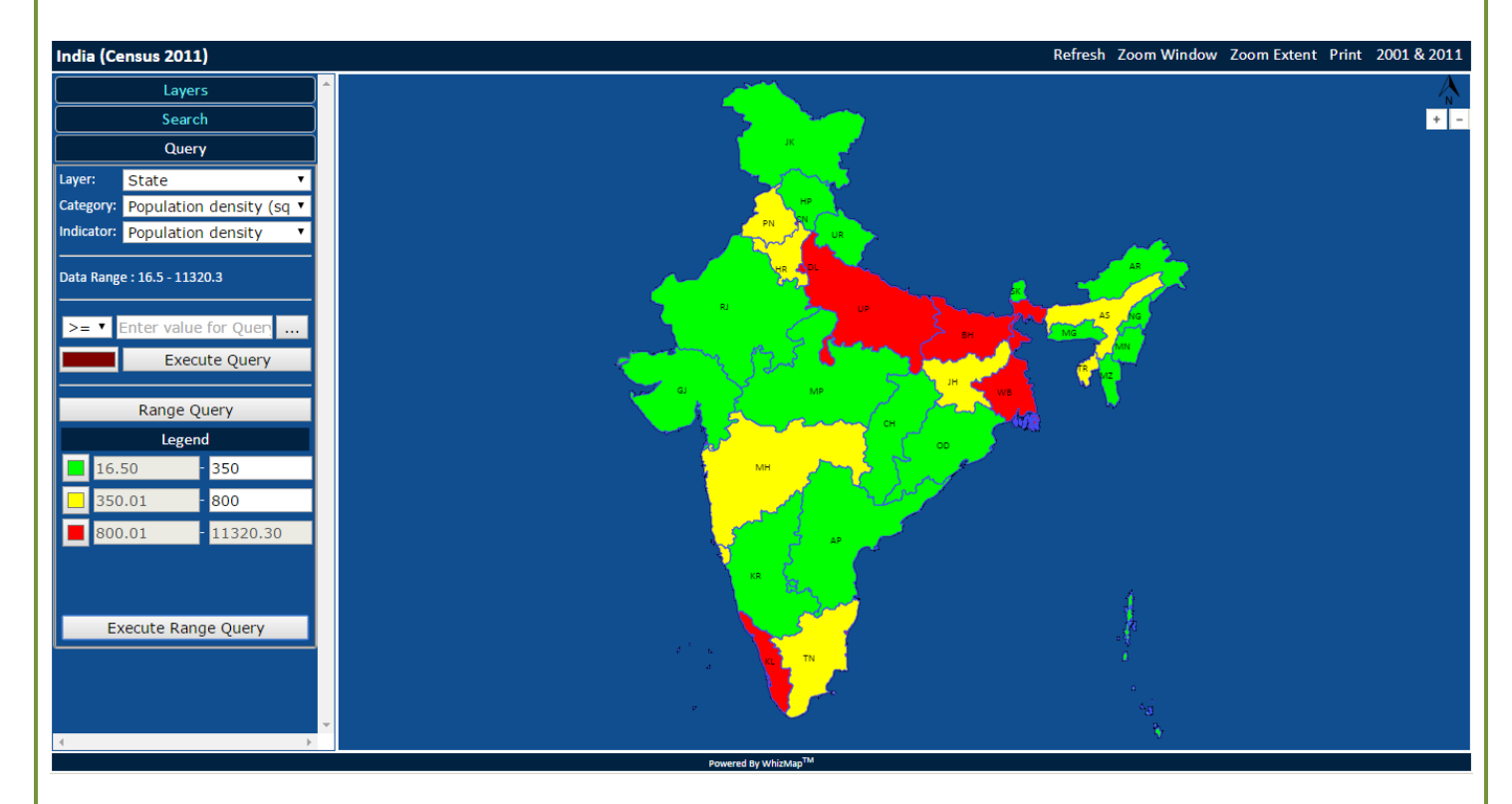

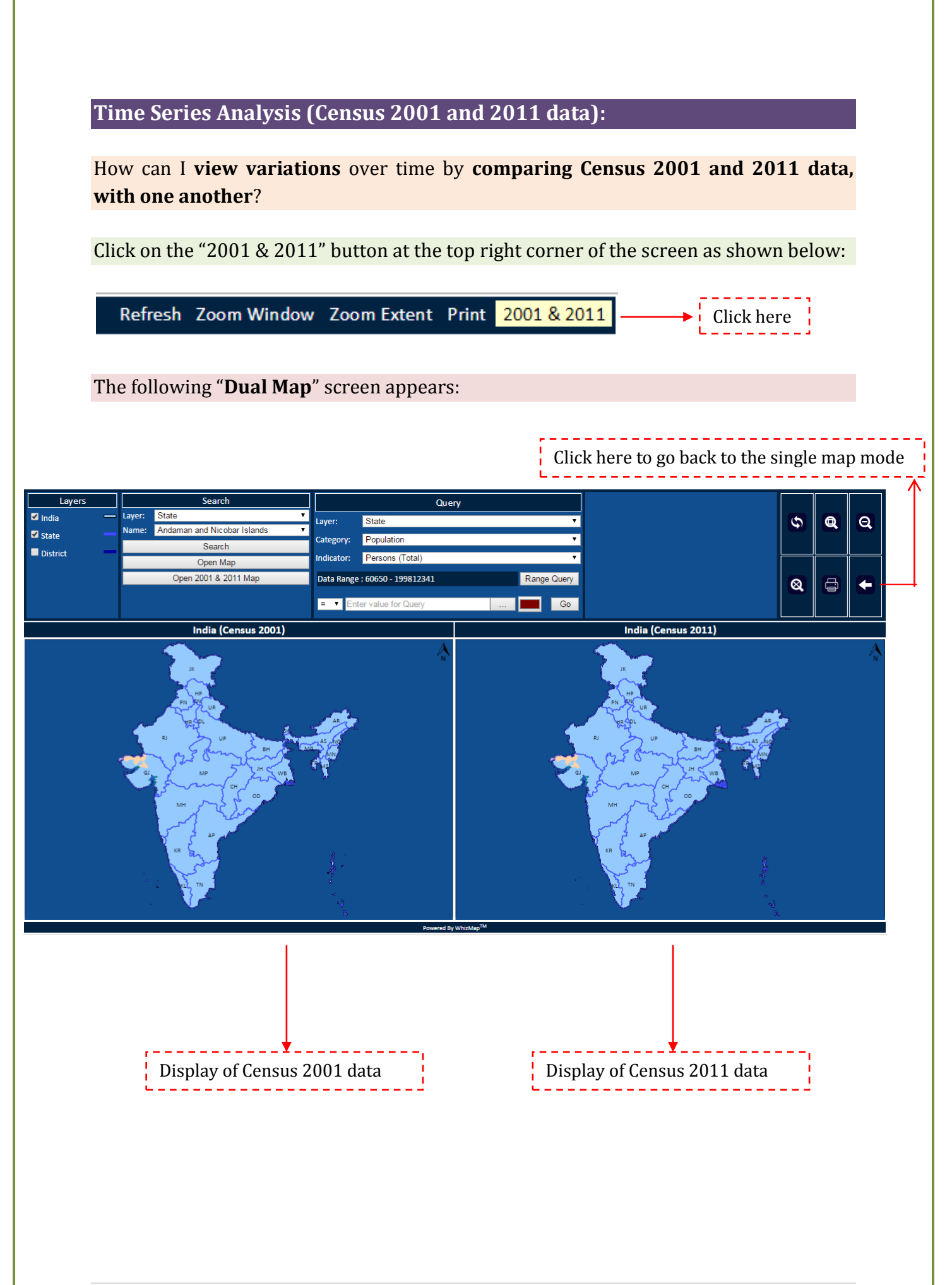

Would you like to view the scenario of "**Child Sex Ratio**" between **Census 2001 & 2011?** If **yes**, do the following:

Select **"Child Sex Ratio**" from **"Category**" and choose the **"Child Sex Ratio (Total)**" **"Indicator**" from the drop-down menus:

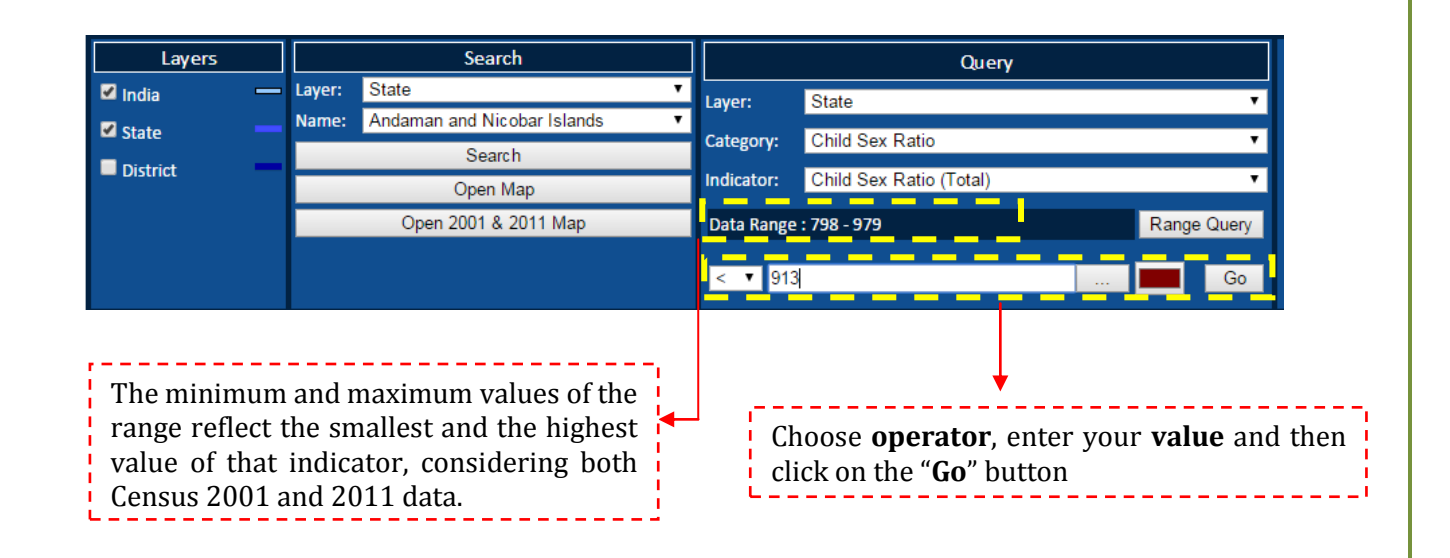

The result can be viewed in the dual map, as follows:

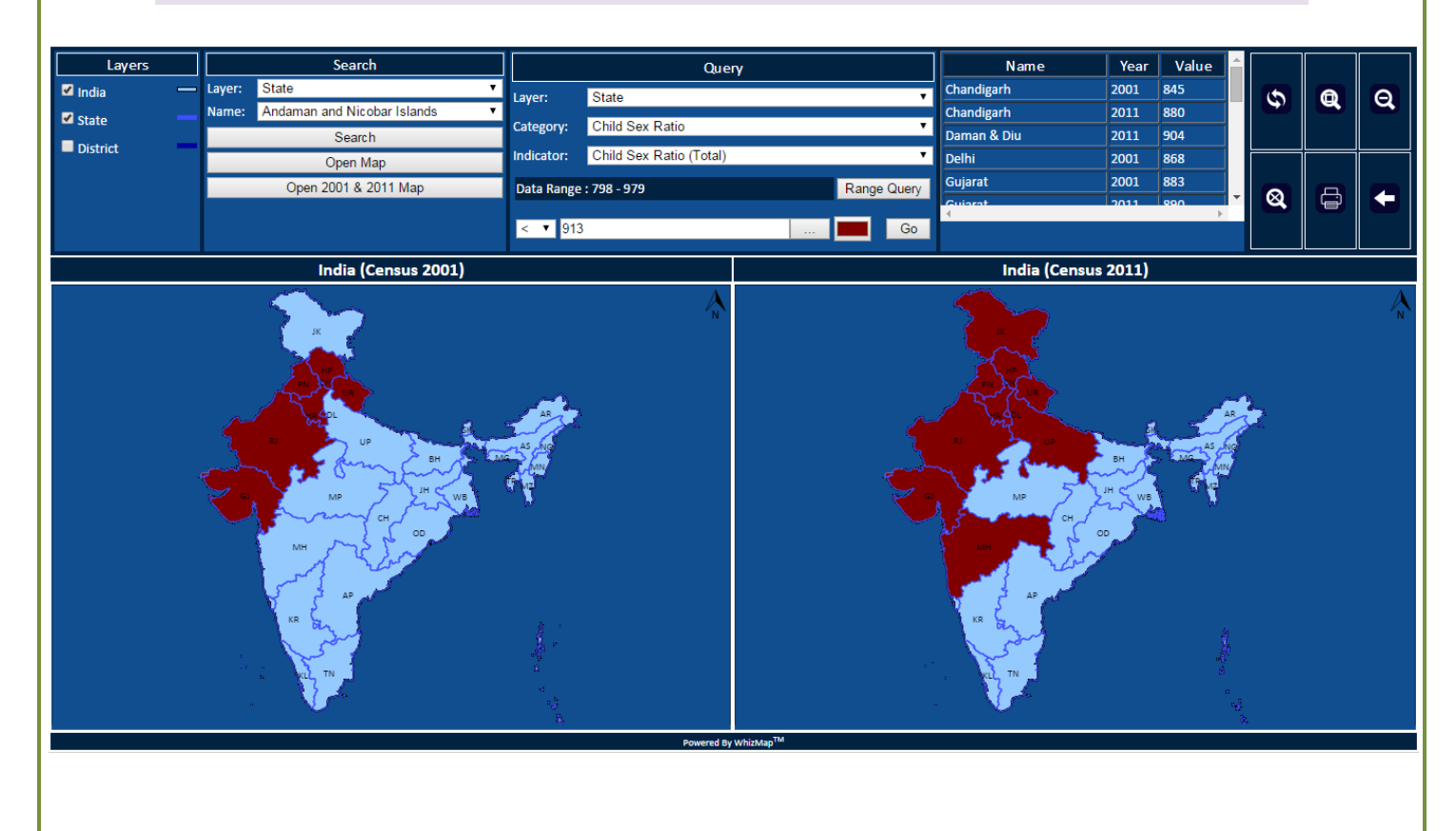

Would you like to view the scenario of "**Child Sex Ratio**" between **Census 2001 & 2011 at District level?** If **yes**, do the following:

**Turn on** the **District** layer, then repeat the process as described above:

|          |    |        |                             | Select     | 'District' <b>Layer</b> |             |
|----------|----|--------|-----------------------------|------------|-------------------------|-------------|
| Layers   |    |        | Search                      |            | Query                   |             |
| 🗹 India  | _  | Layer: | State 🔹                     | laver:     | District                |             |
| 🗹 State  |    | Name:  | Andaman and Nicobar Islands | C-1        | Child Cau Datia         |             |
| District | -1 |        | Search                      | Category:  | Child Sex Ratio         | •           |
|          |    |        | Open Map                    | Indicator: | Child Sex Ratio (Total) | •           |
|          |    |        | Open 2001 & 2011 Map        | Data Range | : 766 - 1035            | Range Query |
|          |    |        |                             | < 🔻 935    | 5                       | Go          |

#### District level scenario on Child Sex Ratio displayed, as follows:

| Layers<br>India —<br>State —<br>District — | Search Layer: State   Name: Andaman and Nicobar Islands  Search  Open Map  Open 2001 & 2011 Map | Query Layer: District Category: Child Sex Ratio Indicator: Child Sex Ratio (Total) Data Range : 766 - 1035 < 7 935 | Range Query | Name<br>Adilabad<br>Agra<br>Agra<br>Ahmadabad<br>Ahmadabad<br>Ahmadabad | Year         Value           2011         934           2001         866           2011         861           2001         866           2011         857           2001         884 | 6<br>8 | Q | 0<br>• |
|--------------------------------------------|-------------------------------------------------------------------------------------------------|----------------------------------------------------------------------------------------------------|-------------|-------------------------------------------------------------------------|----------------------------------------------------------------------------------------------------|--------|---|--------|
|                                            | India (Census 2001)                                                                             | Powtrd by                                                                                                    | WhiteMp     | India (Census 20)                                                       |                                                                                                    | *      |   | A      |

#### How to view **individual State Map**?

Click on **'Search'**, select the **State Name** from the drop down menu and then click on **'Open Map'** button:

| India (Census 2011)        |            | India (Census 2011 | .)       |
|----------------------------|------------|--------------------|----------|
| Layers                     | *          | Layer              | s        |
| 🗹 India 🦳                  |            | Searc              | h        |
| 🗹 State 📃                  |            | Layer: State       | •        |
| District                   |            | Name: Chhattisgarh | · ·      |
| Search                     | <b>↓</b> → | Open Map           | Search   |
| Query Open 2001 & 2011 Map |            |                    | 2011 Map |

The selected State map will appear with 'Sub-District' Layer:

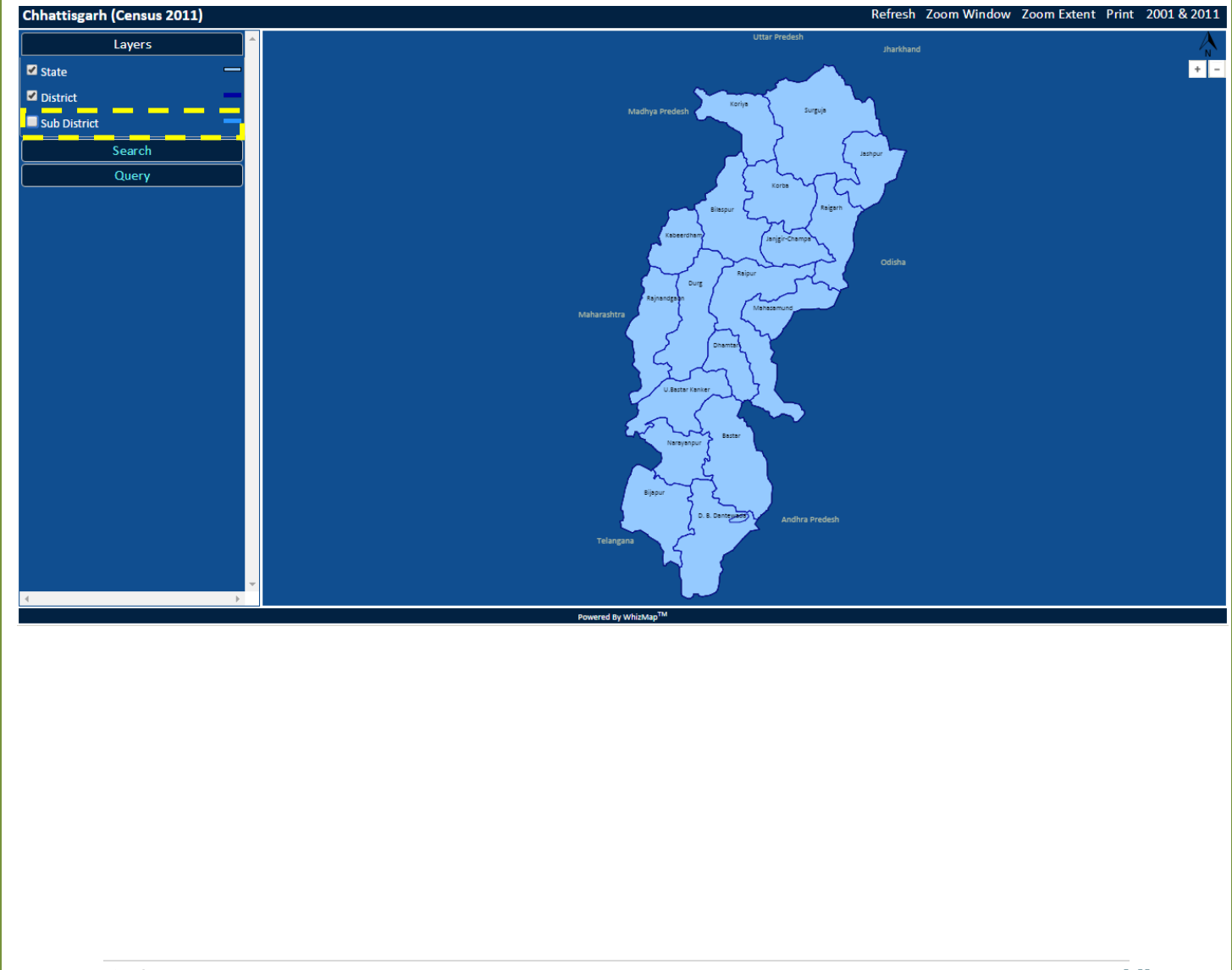

#### How to view individual District Map with Revenue Villages?

From the individual State Map window, open a district map through **'Search' menu**, select the **District Name** from the drop down menu and then click on **'Open Map'** button:

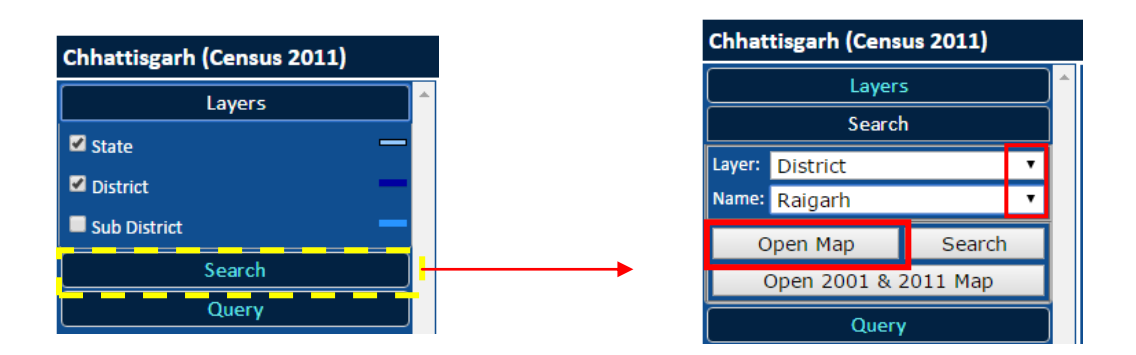

The selected District map will appear with '**revenue village**' Layer:

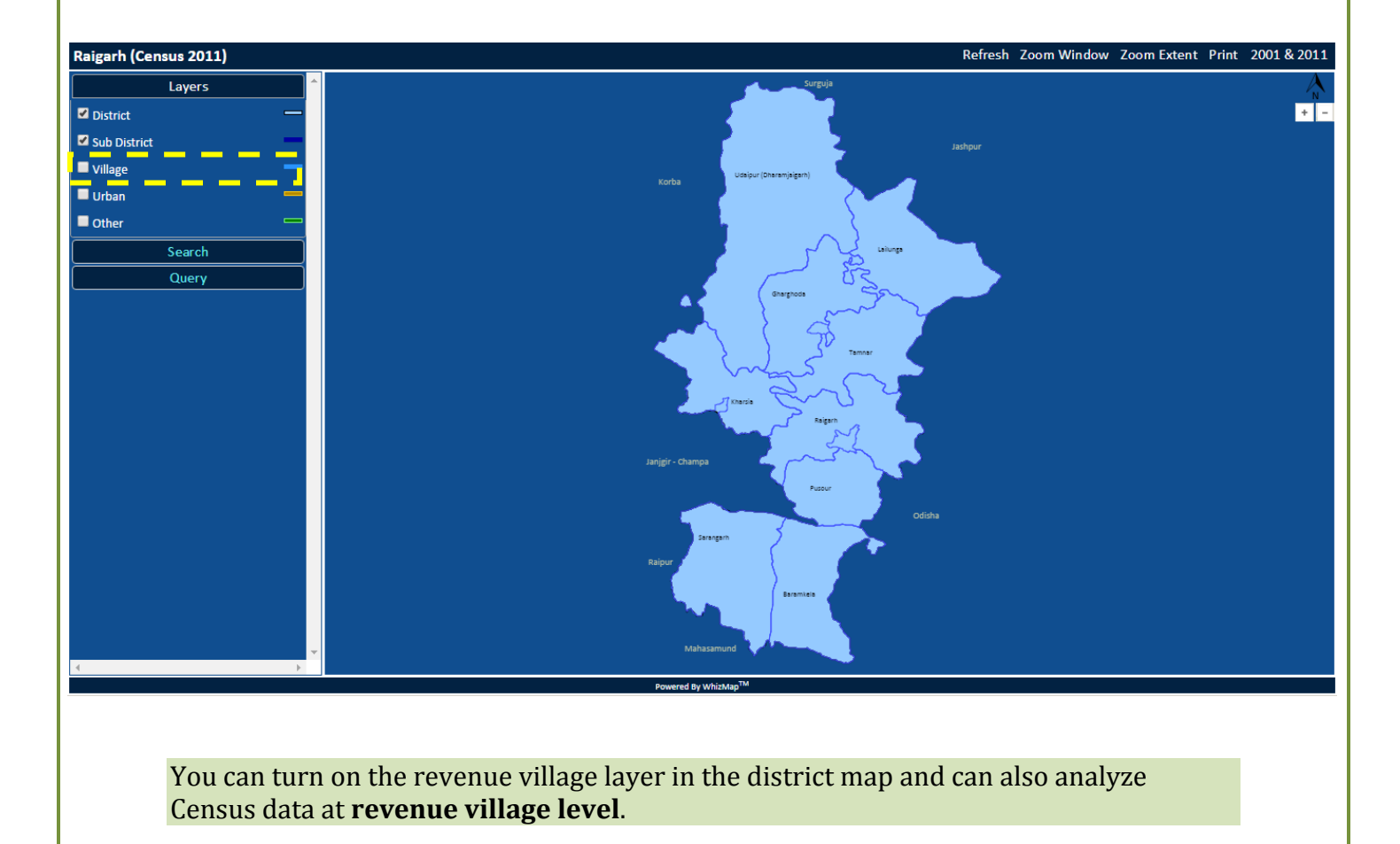

#### District Map highlighting Revenue Villages (child population is more than 200)

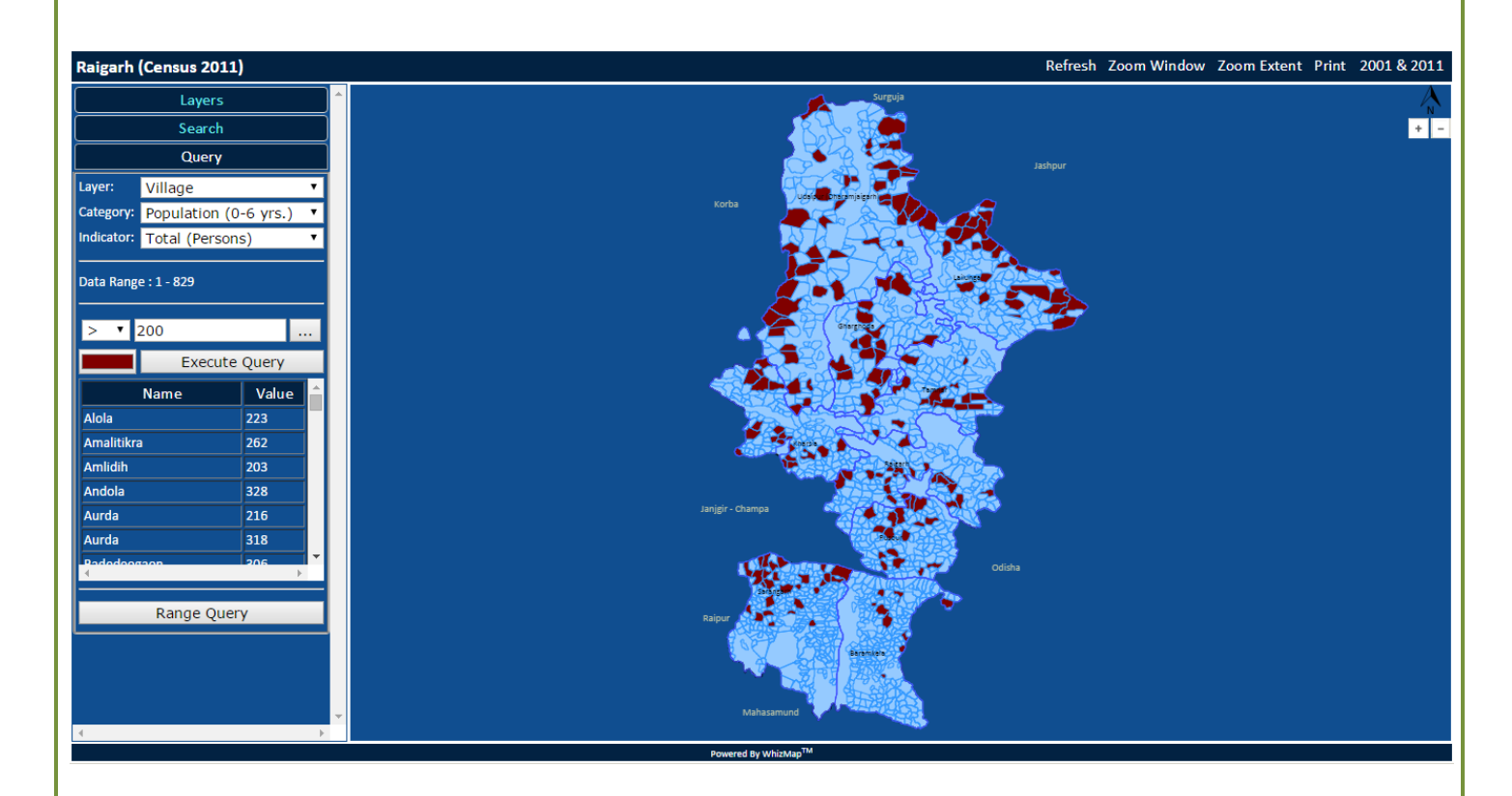

#### Location wise Data:

When you click on any location on the map (activating the '**Query'** menu), an information box appears in the left panel showing the value of all indicators under the selected category, as shown below:

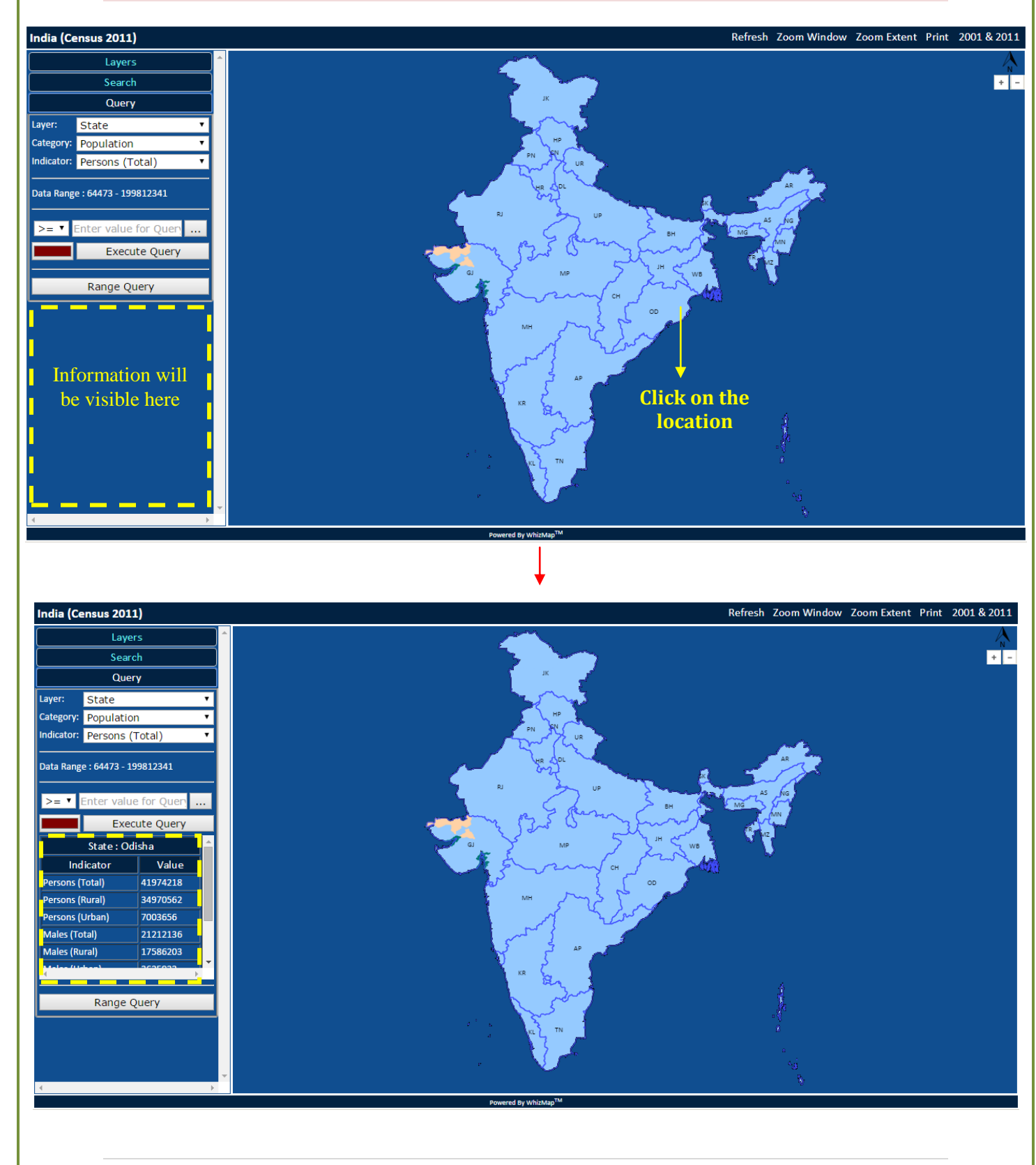

Riddhi

## Zooming and Panning facilities:

This facility allows you to resize and move the map so that every part of the map can be viewed, as desired. The Zooming and Panning buttons are there, as shown below:

| Refresh Zoom Window Zoom Extent Print                                                                |
|----------------------------------------------------------------------------------------------------|
| Zoom Window: Zoom Window                                                                             |
| Click on the 'Zoom Window' button<br>Click and drag the portion of the map which you want to magnify |
| Alternatively, you can click <b>for</b> zoom in/out                                                  |
| Zoom Extent: Zoom Extent                                                                             |
| Click the button to bring the map to the default size and position                                   |
| Pan:                                                                                                 |
| Click and drag the mouse cursor to the direction where you want to shift the map                     |
| Refresh: Refresh                                                                                     |
| Click on the button to reset the Map and to cancel all current operations                            |

# Census Demographic Data Categories:

| SI No          | Concue Domographic Data Catagorias |
|----------------|------------------------------------|
| <b>3L. NU.</b> | Census Demographic Data Categories |
| 1              | Population                         |
| 2              | Population (0-6 years)             |
| 3              | Population (SC)                    |
| 4              | Population (ST)                    |
| 5              | % SC Population                    |
| 6              | % ST Population                    |
| 7              | Population Density (Per Sq. km.)   |
| 8              | % Urban Population                 |
| 9              | Sex Ratio                          |
| 10             | Sex Ratio (0-6 years)              |
| 11             | Sex Ratio (SC)                     |
| 12             | Sex Ratio (ST)                     |
| 13             | Number of literates                |
| 14             | Number of illiterates              |
| 15             | Literacy Rate                      |
| 16             | Gender gap in literacy rate        |
| 17             | Gap in literacy rate by residence  |
| 18             | Total Workers                      |
| 19             | % Total workers                    |
| 20             | % Main workers                     |
| 21             | % Marginal workers                 |
| 22             | % Non-workers                      |
| 23             | % Cultivators                      |
| 24             | % Agricultural Labourers           |
| 25             | % HHI workers                      |
| 26             | % Other workers                    |
| 27             | % Workers in agri sector           |
| 28             | % Workers in non-agri sector       |
| 29             | Extreme marginal worker            |
| 30             | % Extreme Marginal worker          |
| 31             | % Marginal workers (3-6 months)    |

Census Indicators of these categories are available with following break-up:

- Male/Female
- Urban/Rural

#### Contact us:

Please feel free to contact us for further assistance.

Helpline support from Kolkata Mr. Suman Ghosh

Training and System Software Administrator suman@riddhi.org

#### Riddhi Management Services Pvt. Ltd.

FE-297, Sector-III, Salt Lake City Kolkata – 700 106 India, West Bengal Landline Number: 033-2334-8116/8097 Fax Number: 033-23348097 Website: www.riddhi.org